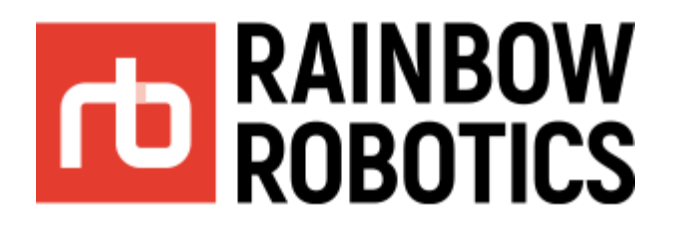

# **Android Tablet Setting**

(Date : 2021/07/31)

V 1.5

[ENG]

Rainbow-Robotics www.rainbow-robotics.com

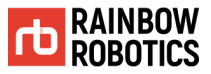

Rainbow Robotics Inc. owns copyright and intellectual property rights on all contents and designs of this manual. Therefore, the use, replication, and distribution of Rainbow Robotics Inc. properties and materials without prior written permission is strictly prohibited and corresponds to Rainbow Robotics' infringement of intellectual property rights.

User is solely responsible for any misuse or alteration of the patent rights of this equipment. The information contained in this manual is reliable.

The information provided in this manual is the property of Rainbow Robotics Inc. and may not be reproduced in whole or in part without of Rainbow Robotics Inc.'s consent. The information contained in this manual is subject to change without notice.

For more information on revising the manual, please visit the website (www.rainbow-robotics.com).

© Rainbow Robotics Inc. All rights reserved

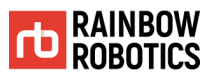

# Android Tablet Settings for Using Rainbow UI

#### ■ Caution

Before using Rainbow Robotics' Android tablet UI program, the following tablet settings are required.

■ The screen shot below may differ depending on the Android tablet manufacturer and OS version.

#### 1. Goto Setting section of the Android.

| 5:46 Tue,                                            | February 18         | 3    | 0         |            | + | ( — <sup>*</sup>      | \$<br>1 |     |  |
|------------------------------------------------------|---------------------|------|-----------|------------|---|-----------------------|---------|-----|--|
| P Android Sur                                        | In 115B for file to | P    | _         |            | Ť |                       | *1      |     |  |
| <ul> <li>F Antiou Sys</li> <li>Settings D</li> </ul> | evice charging slow | ny v |           |            |   |                       |         | ۹ ( |  |
| ▲ Google 현3                                          | 제위치:-6° 8:36 AN     | 1 -  |           |            | I | Notification settings | Clear   |     |  |
|                                                      |                     |      |           |            |   |                       |         |     |  |
|                                                      |                     |      |           |            |   |                       |         |     |  |
|                                                      |                     |      |           |            |   |                       |         |     |  |
|                                                      |                     |      |           |            |   |                       |         |     |  |
| Lock screen<br>Screen lock type,                     |                     |      | Emeroano  | onlin only |   |                       |         |     |  |
|                                                      |                     |      | Emergency |            | , |                       |         |     |  |

2. Goto "About Tablet" > "Software Information".

| serings Carbon carbon c | 5:47 🔛      |                                                                                                    | ₩ %-© 57%                                 |
|----------------------------------------------------------------------------------------------------|-------------|----------------------------------------------------------------------------------------------------|-------------------------------------------|
| Verify the second second secon | Settings    |                                                                                                    | ۹ 🖰                                       |
| A contraction of the second second    |             | Screen time, App timers, Wind down                                                                                                    |                                           |
| And Laboration of the second second secon    |             | Device care     Butters, Storage, Memory, Security                                                                                                    |                                           |
| Accurate and any ender any ender     |             | Contrast apps, App permissions                                                                                                    |                                           |
| In the second second    |             | General management<br>Longuage and Input, Date and time, Reset                                                                                                    |                                           |
| A De tables en entre en entre en entre en entre en entre en entre en entre en entre en entre en entre en entre en entre en entre en entre en entre en entre en entre en entre en entre en entre en entre en entre entre en entre entre ent |             | 式 Accessibility<br>Vision Assistant, Mono audio, Assistant menu                                                                                                    |                                           |
| I Contraction Contraction C    |             | Software update<br>Dominal updates, Lait update                                                                                                    |                                           |
|                                                                                                    |             | User manual<br>User manual                                                                                                    |                                           |
|                                                                                                    |             | About tablet     Status, Legal information, Tablet name                                                                                                    |                                           |
| AF DE Construiter Construiter  |             | O zer-Veloper-options<br>Developer-options                                                                                                    |                                           |
| A C U     C     About table     Calculate Calculate      |             | III O <                                                                                                    |                                           |
| Break     Linksen       Adde marker     Sad / Sadd       Adde marker     Sadd / Sadd       Adde marker     Sadd / Sadd       Adde marker     Sadd / Sadd       Adde marker     Sadd / Sadd       Adde marker     Sadd / Sadd       Adde marker     Sadd / Sadd       Adde marker     Sadd / Sadd / Sadd       Adde marker     Sadd / Sadd / Sa                                                                                                    | About table | et<br>Galaxy Tab A (2018, 10.5)                                                                                                    | ≪ %⊗ 57<br>C                              |
| Prove number     Linknew       Moder number     Safe 19594       Safe a number     Riskansson       Die     Safe 19594       Die     Safe 19594       Die     Safe 19594       Die     Safe 19594       Die     Safe 19594       Die     Safe 19594       Die     Safe 19594       Die     Safe 19594       Die     Safe 19594       Die     Safe 19594                                                                                                    |             | Edit                                                                                                    |                                           |
| Moder summary     Ski 1954       Bit all summary     Ride summary       Bit     Ski 1954       Bit all summary     Ski 1957 1957 1950 1960       Bit all summary     Ski 1954       Bit all summary     Ski 1954       Bit all summary     Ski 1954       Bit all summary     Ski 1954       Bit all summary     Ski 1954       Bit all summary     Ski 1954       Bit all summary     Ski 1954       Bit all summary     Ski 1954       Bit all summary     Ski 1954                                                                                                    |             | Descenter                                                                                                    |                                           |
| Breini Jourdane     Bide Materiadore       Breini     33.91977306756000       Diama     Sale and and and and and and and and and and                                                                                                    |             | Phone number                                                                                                    | Unknown                                   |
| ALC 2017/10/27/00/9                                                                                                    |             | Model number S                                                                                                    | Unknown<br>M-T595N                        |
| Statuti         We the table statution, table, and andre information.         Legal information         Statution and information         Deterministical deviation, baselined version, baselined version                                                                                                    |             | Model number S<br>Serial number R54                                                                                                    | Unknown<br>M-T595N<br>M50068G             |
| Legal information Expert of user if to use of the second constant is used to use on the second second secon |             | Front munoals<br>Model number 5<br>Serial number 854<br>640 3359770                                                                                                    | Unknown<br>M-T595N<br>M50068G<br>10750090 |
| Properties manufacture  Software information  The summary manufacture diversion, handware version, hand waters, hand waters, hand wate  |             | Model number S Model number S Model number S S S Model number S S S S S S S S S S S S S S S S S S S                                                                                                    | Unknown<br>M-T595N<br>M50068G<br>10750090 |
| Software information           When the same multiple definition controls, based and reveals, based methods, and multiple and multiple           Ether platemation           The proof safety billion and multiple safety and their information.           Bill         C                                                                                                    |             | Note in anotae<br>Model number S<br>Beital number B56<br>MO 35591770<br>Status<br>Van the State and name, MIL, and other information.<br>Legal Information                                                                                                    | Unknown<br>M-T595N<br>M50068G<br>10750090 |
| Battery information<br>Very your failer's latiting galaxie, remaining galaxies, and other information.<br>III O <                                                                                                    |             | Note in unlose S Model number S S Model number S S S S S S S S S S S S S S S S S S S                                                                                                    | Uninown<br>M 1595N<br>M500680<br>8/750090 |
|                                                                                                    |             | Model number 25<br>Model number 25<br>Brit number 25<br>Brit number 255<br>Brit 2555777<br>States<br>Legal Information<br>Report separation<br>Report separation<br>Schware Information<br>Schware Information                                                                                                    | Uninoem<br>M-7595N<br>350680<br>10750090  |
|                                                                                                    |             | Non reading and a set of the set of the set | Uninomi<br>M 595N<br>M 595K8<br>(755090   |

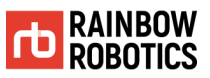

# 3. Multi-click (7 or more times) "Build Number" of tablet information.

5:4

| 5:47 🔛          |                                                                                        |     |   |   | ¥ %⊙ 57% â |
|-----------------|----------------------------------------------------------------------------------------|-----|---|---|------------|
| < Software info | ormation                                                                               |     |   |   |            |
|                 | One UI version                                                                         |     |   |   |            |
|                 | Android version                                                                        |     |   |   |            |
|                 | Baseband version<br>T595NKOU48SL3                                                      |     |   |   |            |
|                 | Kernel version<br>3.18.120-17136642<br>#2 Tue Dec 17 17:14:23 KST 2019                 |     |   |   |            |
| ī               | Build number<br>PPR1.180610.011.T595NKOU48SL2                                          |     |   |   |            |
|                 | SE for Android status<br>Enforcing<br>SEPF_SM-T595N_9_0013<br>Tue Dec 17 16:57:08 2019 |     |   |   |            |
|                 | Knox version<br>Knox 3.3<br>Knox API level 28<br>TIMA 4.1.0                            |     |   |   |            |
|                 | Service provider SW ver.<br>SAOMC_SM-T595N_KOO_KOO_PP_0007<br>de0fd344<br>KAO_KAOA     |     |   |   |            |
|                 |                                                                                        | III | 0 | < |            |

## 4. A menu called "Developer Options" will appear under "About Tablet" as shown below.

| 5:47 🖾   |     |                                                                | ¥ %⊙ 57% ã |
|----------|-----|----------------------------------------------------------------|------------|
| Settings |     |                                                                | Q 🔒        |
|          | -   | Screen time, App timers, Wind down                             |            |
|          | 0   | Device care<br>Battery, Storage, Memory, Security              |            |
|          | ::  | Apps<br>Default app, App permissions                           |            |
|          | 111 | General management<br>Language and input, Date and time, Reset |            |
|          | ¥   | Accessibility<br>Voice Assistant, Mono audio, Assistant menu   |            |
|          | U   | Software update Download updates, Last update                  |            |
|          | 2   | User manual<br>User manual                                     |            |
| 17       | •   | About tablet<br>Status, Legal Information, Tablet name         |            |
| - i - i  | {}  | Developer options Developer options                            |            |
| · · · ·  |     | /                                                              |            |

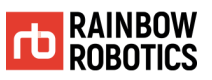

### 5. Activate "USB Debugging" in "Developer Options".

| 8 🖼            |                                                                  |                 |   |   |            | ¥ ∜ ⊘ 57% |  |
|----------------|------------------------------------------------------------------|-----------------|---|---|------------|-----------|--|
| C Developer op | tions                                                            |                 |   |   |            | Q         |  |
| (              | On                                                               |                 |   |   | C          |           |  |
|                |                                                                  |                 |   |   |            |           |  |
|                | Auto update system<br>Apply updates when the tablet restarts.    |                 |   |   |            |           |  |
|                | Demo mode                                                        |                 |   |   |            |           |  |
|                | Night mode<br>Always off                                         |                 |   |   |            |           |  |
|                | Quick settings developer tiles                                   |                 |   |   |            |           |  |
| <del></del>    | Decoryging                                                       |                 |   |   | · ,        |           |  |
|                | USB debugging<br>Debug mode when USB is connected                |                 |   |   |            |           |  |
| Ľ              | Revoke USB debugging authori:                                    | zations         |   |   | /          |           |  |
|                | Bug report shortcut<br>Show a button in the power menu for takin | ng a bug report |   |   | $\bigcirc$ |           |  |
|                | Select mock location app<br>No mock location app set             |                 |   |   |            |           |  |
|                |                                                                  | Ш               | 0 | < |            |           |  |

#### 6. Run the APK distributed by Rainbow Robotics to install the UI program on your tablet.

7. When connecting the Android tablet and the robot control box for the first time (via USB cable), the message 'Allow USB debugging?' is displayed.

Check <u>'Always allow from this computer' and click 'Allow'</u>. After that, you need to physically disconnect/connect the USB cable once.

| Allow USB debugging?                                                                          |          |
|-----------------------------------------------------------------------------------------------|----------|
| The computer's RSA key fingerprint is:<br>BF:A8:C1:08:84:B2:60:19:1D:71:1C:69:5E:59:06:2<br>5 | <u>2</u> |
| Always allow from this computer                                                               |          |
| Cancel Allow                                                                                  |          |
| Ο                                                                                             | <        |

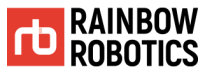

# WE TOUCH THE CORE .

- Rainbow Robotics Research Center -